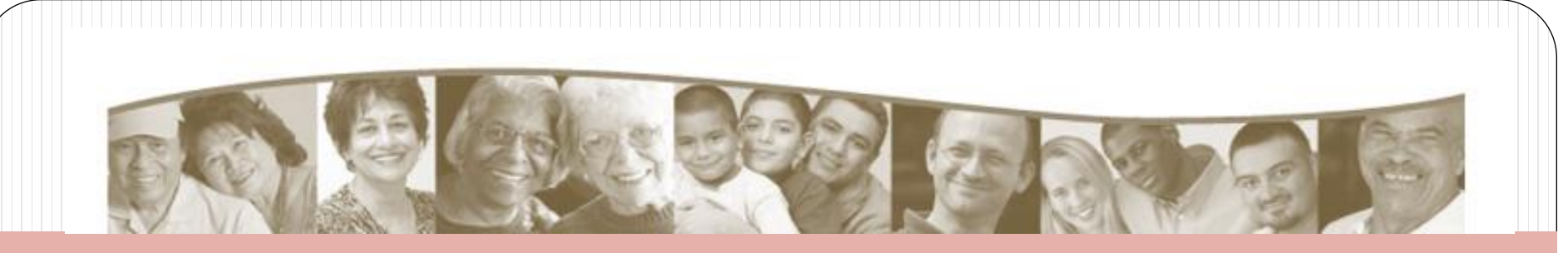

### Clinical Research Resources Office ReSPECT Registry & StudyFinder at BU/BMC

Farrah Belizaire, BS R. Joshua Reynolds, BM Mary-Tara Roth, RN, MSN, MPH Clinical Research Resources Office (CRRO)

*November* 14, 2012

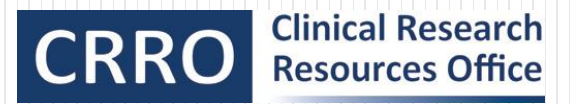

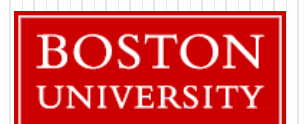

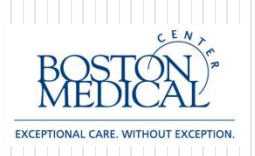

### Many, MANY thanks to.....

- BUMC Information Technology Application Services
  - Adam Kozaryn
  - Peter Flynn
  - Karim Kabbara
  - Christopher Dorney
- Khaled Khattar from the IRB
- BU Data Coordinating Center
  - Ajay Sequeira
  - Alice Bisbee
  - Christine Chaisson
- And funding/support from CTSI, OCR, and DOM

# **Clinical Research Resources Office**

Supported by the BU CTSI, OCR, and DOM Serving all BUMC Clinical Researchers

|   | Regulatory Service and<br>Education Program                                                             | Recruitment Services<br>Program                                                      |
|---|----------------------------------------------------------------------------------------------------|--------------------------------------------------------------------------------------|
| • | <ul><li>Consultation services</li><li>Study implementation</li><li>IRB application submission</li></ul> | <ul> <li>Consultation services</li> <li>Recruitment plans &amp; materials</li> </ul> |
| • | Tools and Resources (web-based)                                                                         | <ul> <li>ReSPECT Registry</li> </ul>                                                 |
| • | Education programs for all levels of the research team                                                  | <ul> <li>Resources</li> <li>Templates, tools, plans, etc.</li> </ul>                 |
| • | Support for sponsor-investigators of FDA-regulated research                                             | Community Outreach                                                                   |
| • | Quality Assurance Reviews                                                                               | StudyFinder                                                                          |

See our website: www.bumc.bu.edu/crro

### **ReSPECT Registry**

The <u>Recruitment Services Program of the Clinical and Translational</u> Science Institute maintains a registry that serves as a way to connect potential research participants with clinical research investigators who are conducting studies in and around Boston University, Boston Medical Center, and affiliated community health centers.

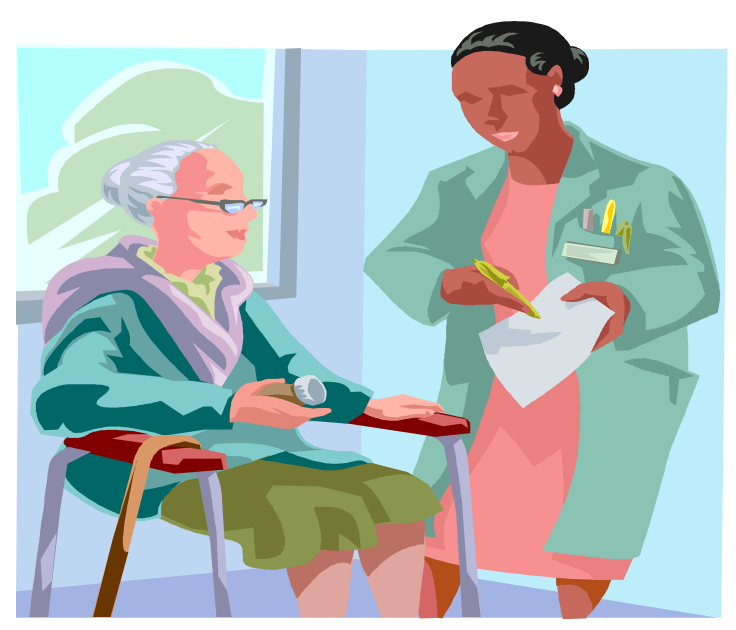

How can people join the Registry?

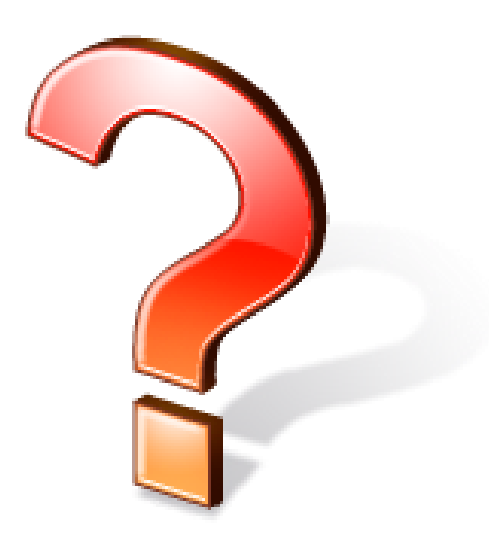

### Print Advertising

- Distributing card brochures throughout the city
- Ad in the Boston Metro
- Ad in The Bay State Banner

### Online

- Online survey
- Craigslist
- The Word Boston
- Boston Metro Website

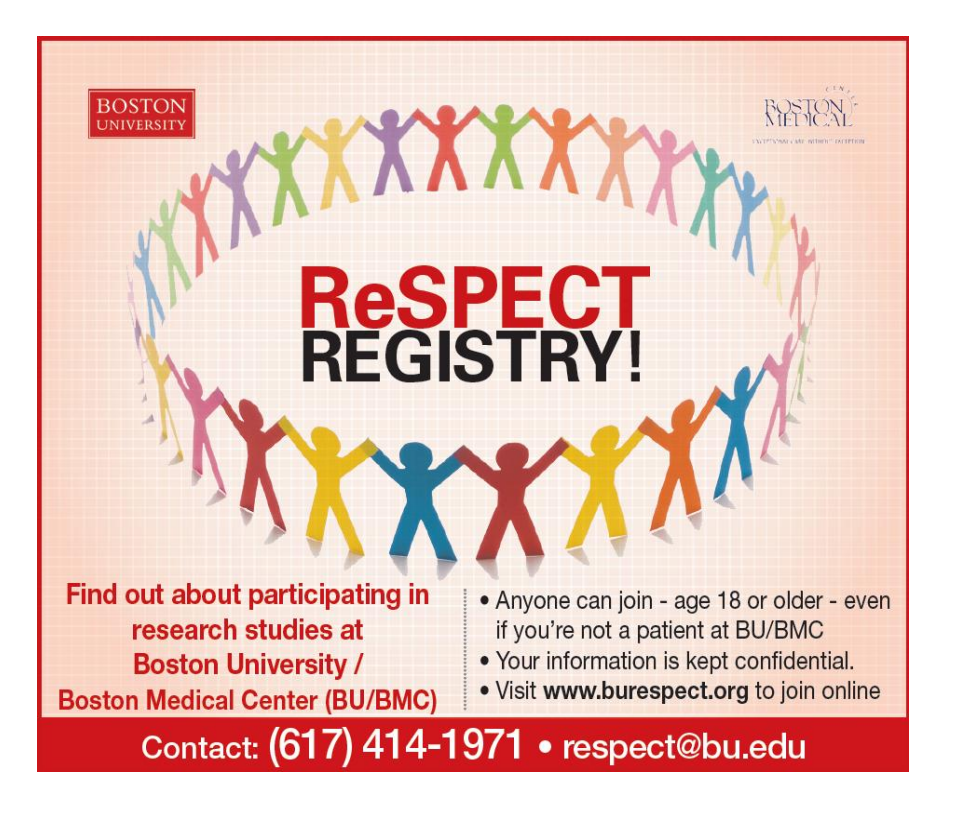

#### BU CTSI Clinical and Translational Science Institute

RESPECT Registry

#### ReSPECT Registry

#### If you are having trouble filling out this online survey, please contact the ReSPECT Registry Team for assistance at 617-414-1971 or (toil free) at 1-877-505-4455. We will help you fill out the survey online or over the phone.

#### Participating in the "Respect" Registry:

#### What is the "Respect" Registry?

The purpose of the Respect registry is to match people who want to be told about research studies to those studies that they might want to be in at Boston University Medical Campus (BUMC) and Boston Medical Center (BMC).

#### What is research?

Research is done to answer a question. Research can include many different kinds of studies like surveys, medical record reviews, tests of medicines or other interventions. Research is the way new treatments are discovered and tested.

#### Why join this registry?

There is a lot that we don't know about how to prevent and treat health conditions or diseases and stay healthy. Some people may want to bjin a registry because they have had or know someone who has some particular health problem. Particular jun areasance and health and are observed to provide care. Others may want by bin to be a part in finding new ways to treat these problems. This registry will help match you to research studies that you might went to participate in.

#### How does this registry work?

There does this registry mumiters you will may be a bird pustionnaire (see attached). Then, if there are research studies (including other registriag) at BURC that might be of interest to you, the registry staff will contact you. They are already only include to registry you will not be also are you information book studies that are origing. If you want to have more, the registry staff will have beade who will be able to beade to you. Then are book the study and ask you some more caused toos. Then, you will be able to beade of you want to have being in the Registry staff will have beade in who will be able to beade to you with to have being in the Registry staff will also reden to cost studies that you would be able to bead BUC. A must algorite will be required from you to beade to be able to be able. Also also studies at BURC and BUC. A must algorite will be required from you to be able to bead to be able to be able. The registry with the ingrame information collected. The purpose of the updates to beingtry changes in you' contact who constant to any purpose of the updates is to beathy contacted in you contact to the full be able to be able to be able to be able to be able to be able to be able to be the purpose of the updates in you' contact to be able to be able to be able to be able to be able to registry with the ingrame information or collected.

#### How will my privacy be protected?

Only registry staff will have access to any information collected for the registry. Your information will be keet locked in the calmets and in computer that are protected by passwords. Your health information will be keet separate from your contact information. All registry staff members are trained in handling your private and conflection information.

#### Are there any risks or benefits?

The mem rely, which is unlikely, in that isomeraping action the registry could find out your sectored health information. However, the sector sector sector sector sector the registry could find out your sectored health employees) may become known to the registry staff. There may service means including BMIC/ BMIC employees) may become known to the registry staff. There may service and the sector means means means and the sector sector sector sector sector sector and search means the sector sector sector sector sector sector sector sector sector sector Russel-ucase. MMH, CORA, Clinical Research Recruitment Manager, 72.E. Concord Street, ETOR, Boston, MA 01115. Benist: "graving Bbus 690.

#### Do I have to be in this registry to get care at BMC?

No. Being or not being in this registry has nothing to do with the care you receive at BMC. Whether or not you choose to be included in the registry cose not affect your care you regularly receive at BMC or BMC. Participation in the registry is volument. Refusa to participate in the registry will involve no peesity or loss of benefits to which you are otherwise entitled, are you may discontinue participation at my time without penaity or loss of benefits to which you are otherwise entitled as a patient at 8 dout holdcal Center.

#### Give us Feedback

We appreciate your participation in the Respect registry.

We are happy to answer any questions you may have and would like to hear about your opinions, ideas, and supportions for us

We would also like to hear if you have joined any research studies you have learned about from your participation in the registry.

Please call us directly at 617-638-8864 or toil free at (877) 505-4455, 9 a.m. to 4 p.m. weekdays. Or email: RESPECTANUL adu

If you have questions about your rights when you are in studies or registries, you can call the BUMC Institutional Review Board at (617-638-7207).

By clicking on 'I accept' below, you are agreeing that you have read the information sheet and understand what is involved in joining the ReSPECT registry.

◎ I accept ◎ I don't accept

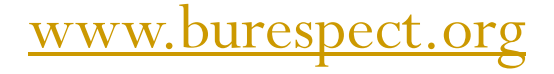

#### **Recruitment at Information Tables**

- **BU/BMC** Sites
- **Community Health Centers**
- Community events (health fairs, community breakfasts, etc.)

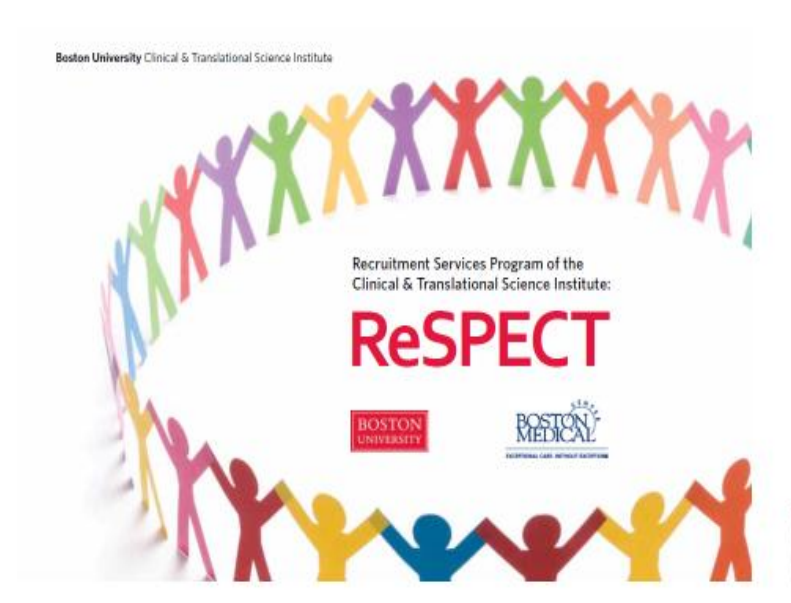

Boston University Clinical & Translational Science Institute

#### **ReSPECT Registry**

#### Recruitment Services Program of the Clinical & Translational Science Institute

Boston University/Reston Medical Center (BU/BMC) invites year to inin the ReSPECT Registry! The ReSPECT Registry is a way for people to hear about research studies they might want to participate in.

What happens when Lioin the ReSPECT Resistry?

When you join the Registry, we ask you to fill out a

sarvey about you and your interests in clinical research.

studies that may be of interest to you. The Registry staff

may contact you about studies you might be interested

in These studies could be surveys, interviews, or other

examinations; shadies to find new and better tests and

treatments; and other types of studies. You can choose

whether you want to be in or learn more about these

studies. Some studies offer payment or compensation.

and others do not.

We know upper information species and upp if to find

#### What is the purpose of the RuSPECT Resistry? There are thousands of panele who min research studies.

in the United States every day. There are also many people who may want to, but do not know how to join a study. It is sometimes hard for people to find studies that are looking for volunteers. The ReSPECT Registry can help you find studies at BU/BMC that are kooking tor volunteers, then learn about and connect with them. How do Linky?

#### Signing up is free. There is no cost to you for joining the Registry. We ask that you first read the two-page information sheat about the Registry, and then answer a faw survey questions about yourself.

Signing up is convenient. You can join the Registry in person at one of our information tables at 8U/8MC or at meetings in the community, on the Web at www.bumc.bu.edu/crro-community/ReSPECT or by calling (tol) free) 877-505-4455.

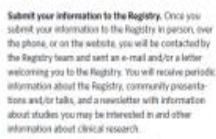

#### Who do i contact if i have more questions about the Registry?

Kimberly Russell-Lucas, MPH, CCRP **ResPECT** Registry Disart Line: 617-638-8967 Tol: Fale Number: 877-505-4455 E-mail: Respectible ads To learn about our clinical research program www.hamc.hu.adu/cwo-commanity To join the Registry: www.burne.bu.edu/erro-community/ReSPECT

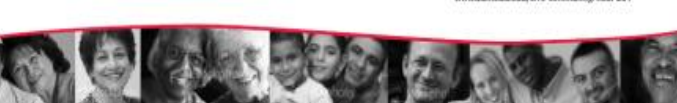

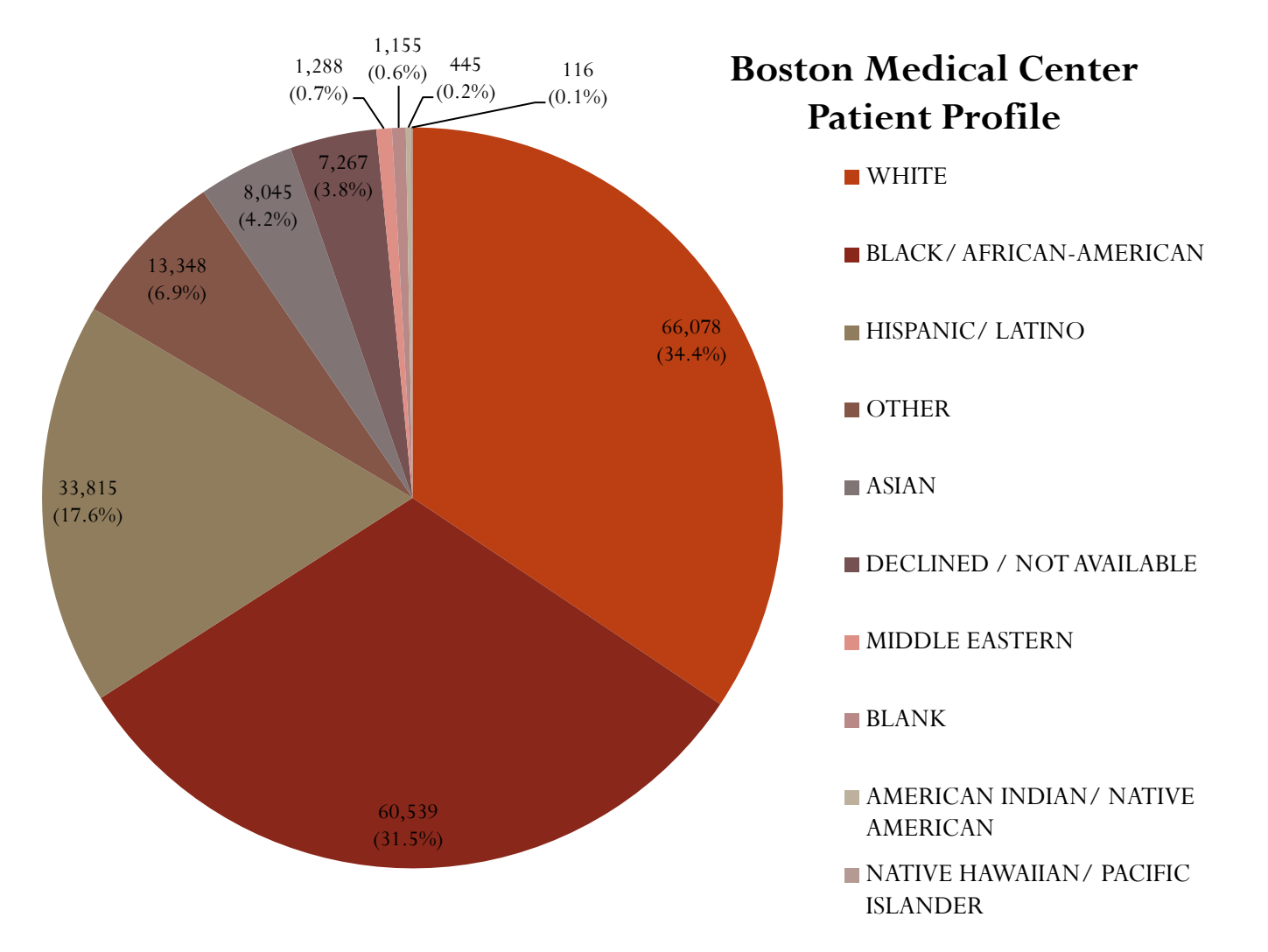

Source: Provided to Kimberly Russell by Clinical Data Ware house Manager, Linda Rosen, Boston Medical Center, May 2010 Recruitment Services Program of the Clinical And Translational Science Institute: ReSPECT

**ReSPECT Registry Race Demographics** 

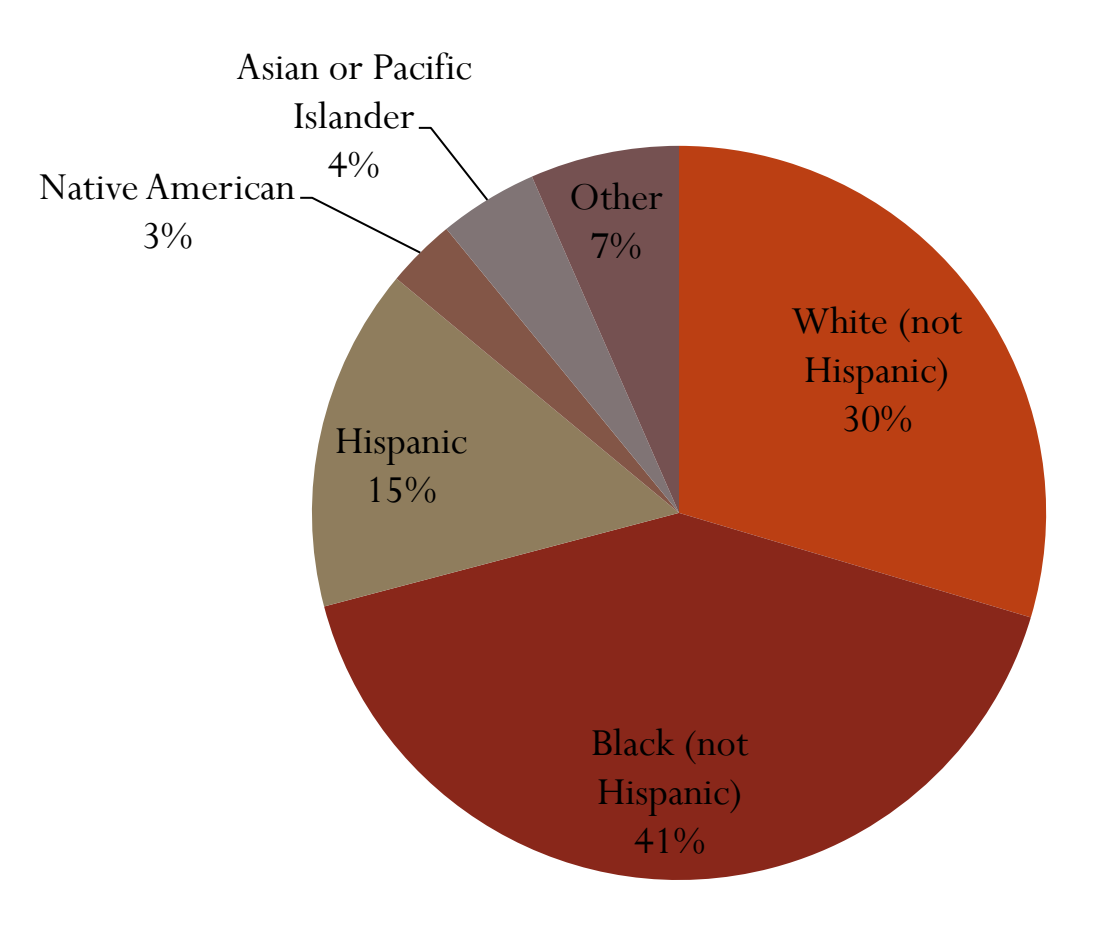

Roughly 70% of Registry members have information linked to the CDW

**Recruitment Totals May 2010 to October 2012** 

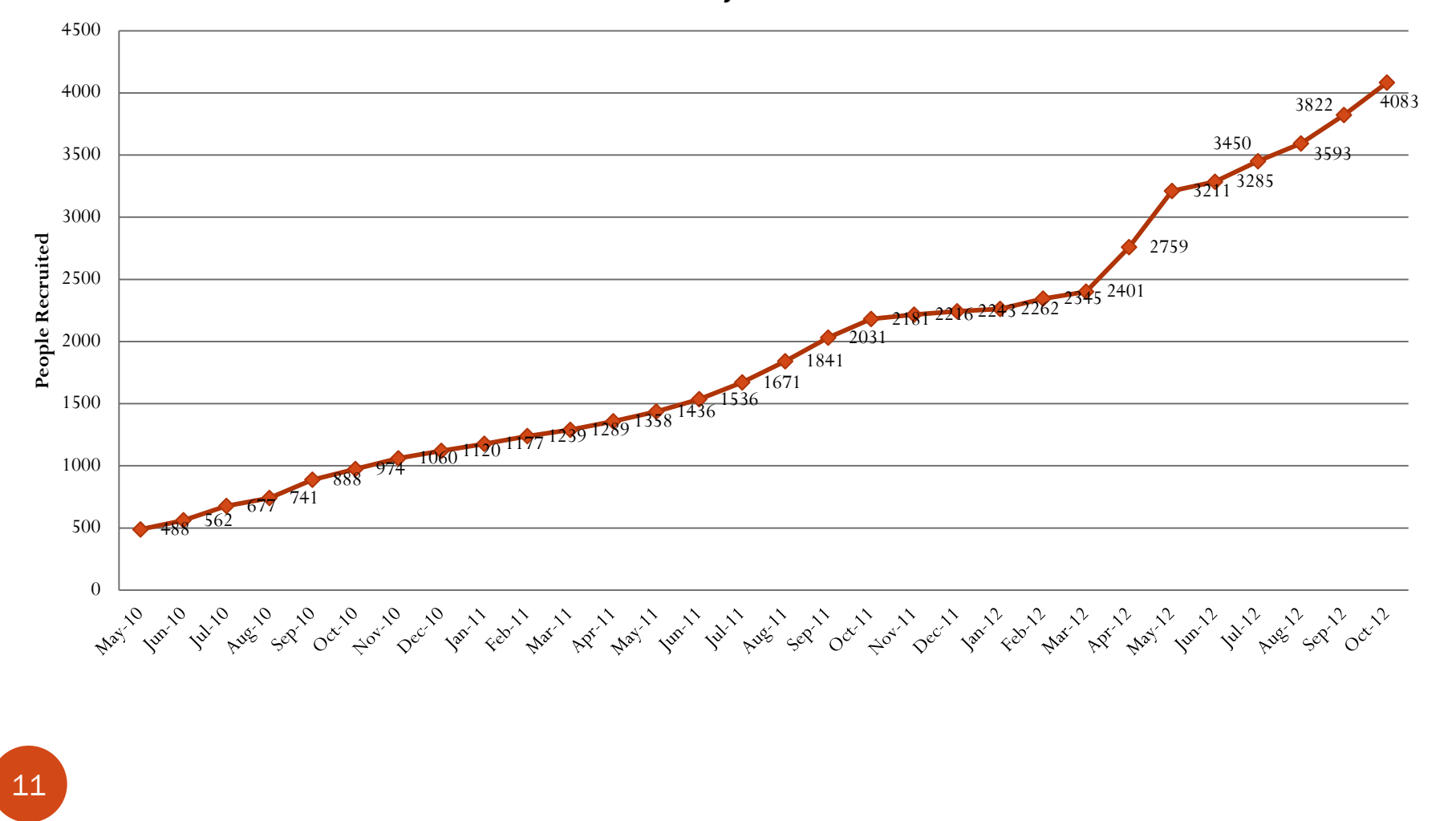

### **Using the Registry**

- Investigators contact the Registry with basic information, their inclusion/exclusion criteria, and their IRB Protocol # (if study is already approved).
- Registry staff review inclusion/exclusion criteria to search the database for potential volunteers (Example: Black females, age 55 and up, who have diabetes).

□ Health information can be searched via the Clinical Data Warehouse

- To move forward, investigators can then create a contact message and submit either with the IRB application or with an amendment to use the Registry
- Registry staff contact Registry members via email, postal mail, or phone to inform them about the study. Registry members can contact the investigator themselves or Registry staff can have the research team contact them individually.

### Consultations

By appointment

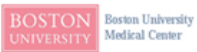

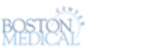

CRRO Clinical Research Resources Office

#### <<Sample Letter Sent to ReSPECT Registry Members>>

Dear ReSPECT Registry Member,

Thank you for joining the ReSPECT Registry at Boston University/Boston Medical Center. As a member of the Registry, you will be informed of studies seeking study volunteers on an ongoing basis that may be of interest to you. Your information is kept confidential.

The Registry team has found the following study you may be interested in hearing more about:

#### "Knee Replacement Study"

Boston University is conducting a research study on how or why people might have difficulties performing home and community activities after their knee replacement.

Do you live in the greater Boston area?

Have you had a knee replacement between 1 and 5 years ago?

Are you having any difficulty with activities such as personal care, taking care of your home, or going out to

public places since your knee replacement?

#### Are you at least 50 years old and speak English?

We will ask you to attend one interview or focus group and fill out a survey and will receive \$50 for your time.

If you are interested in this study, and want to contact the research team yourself, please contact the study staff at the number or email given below.

#### To find out more, please call us at 617-358-1638

If you are interested in this study and would like the research team to contact you directly about how to participate, call the ReSPECT Registry at 617414-1971 or email us at <u>respect@bu.edu</u> to have the Registry staff release your personal information to the study team. Your contact information <u>WILLBE</u> released to the research team by the ReSPECT Registry once we receive your approval.

If you are NOT interested in this study, please disregard this letter or call the ReSPECT team at 617-414-1971

If you inform us that "You will contact them" or "No, thanks" or do not respond to this letter, your contact information WILL NOT be released to the research team by the ReSPECT Registry Team.

If you have received this letter in error, please disregard.

Sincerely, The ReSPECT Registry

Boston University 72 East Concord, Evans Building, Room E710 Boston, MA 02118 Phone: 1-617-414-1971 Email: respect@bu.edu

Boston University Medical Campus Clinical Research Resources Office

| This Che  |          | 05450  |
|-----------|----------|--------|
| This Sile | <b>T</b> | SEARCI |

HOME

RECULATORY

CUTNICAL RESEARCH

ReSPECT Registry

StudyFinder

COMMUNITY

CONTACT US

MEET THE CRRO TEAM

 GUIDE TO USING THE RESPECT REGISTRY FOR RECRUITMENT

EDUCATION PROGRAMS RECRUITMENT Recruitment Tools And Resources

HOME REGULATORY CLINICAL RESEARCH EDUCATION PROGRAMS RECRUITMENT COMMUNITY CONTACT US

### Guide to Using the ReSPECT Registry for Recruitment

#### CLINICAL RESEARCH RESOURCES OFFICE

Thank you for your interest in the ReSPECT Registry. The ReSPECT Registry is a tool to help BU/BMC investigators find subjects to participate in their research studies. Registry members are recruited from Boston Medical Center and surrounding communities.

To gain access to the ReSPECT Registry, please follow the below steps:

(Click here for an electronic Guide to Using the ReSPECT Registry 1/2)

1. Contact the Registry at  $\underline{respect}$   $\underline{bu.edu}$   $\underline{sd}$  to notify us that you intend to use the Registry.

 We can send you an electronic version of this guideline, as well as an estimate of how many Registry members may potentially be eligible for your study.

 Create a "ReSEPCT Contact Message" that will be sent to Registry members by our staff to inform them about your study. Click here for a <u>Sample ReSPECT Registry</u> <u>Contact Message</u> N. We ask that you send us your contact message for review and then submit it to the IRB. It will need to be approved by the IRB.

3. Submit a request to the IRB to add the Registry as a recruitment method.

- Attach your ReSPECT Contact Message to the IRB application.
- In the "RECRUITMENT" section of your IRB application, list that you will be utilizing the RESPECT Registry (Protocol Number H-28505) as a recruitment method.
- If you already have IRB-approved brochures, flyers, or other recruitment material that you would like to be distributed along with your ReSPECT Contact Message, please indicate in your amendment that these materials will be sent to Registry members.
- Sample language for the "Recruitment" section of your IRB application:
- The ReSPECT Registry will be used as a recruitment method. The ReSPECT Registry staff will contact potential study participants per the IRB approved procedures described in H-28505. The ReSPECT Contact Message [and additional recruitment materials to send to Registry members if applicable] is/are attached.

4. E-mail us your IRB approval letter.

 With IRB approval confirmed, the Registry team will generate a list from the Registry database to target and recruit for your study. You will need to send a list of inclusion/exclusion criteria to the Registry Staff.

### http://www.tinyurl.com/respectregistry

14

- 4083: Total # in Registry as of 10/31/12
- 2114: Total # participants recruited into the Registry in 2012 (as of 10/31/12)

Separately

- # people recruited via internet: 416
- # phone: 115
- # in person: 1583
- 7: *#* investigators recruiting from Registry in 2012
- 47+: Number of Registry members enrolled into studies

### Results of using the Registry

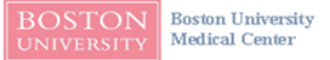

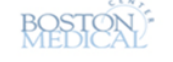

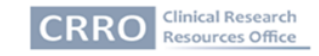

### **ReSPECT Registry Referral Outcome Tracking**

#### Instructions:

1. Fill out the below table to keep track of study participants referred to you by the ReSPECT Registry

2. Some Registry members may contact your study team directly. In order to record those calls referred from the Registry, ask callers if they are members of the ReSPECT Registry 3. For each month that you are approved to use the Registry, send the Registry Staff a password-protected, updated "ReSPECT Registry Referrals Status" Log

| ReSPECT Registry Referrals Status Log        |      |          |          |          |            |         |                       |                      |                             |          |                                                   |
|----------------------------------------------|------|----------|----------|----------|------------|---------|-----------------------|----------------------|-----------------------------|----------|---------------------------------------------------|
| DOB<br>For ReSPECT<br>Registry Office<br>Use | Name | Screened | Eligible | Enrolled | Ineligible | Refused | Unable<br>to<br>Reach | Lost to<br>Follow Up | Not<br>Contacted<br>by Team | Comments | Registry ID<br>For ReSPECT Registry<br>Office Use |
|                                              |      |          |          |          |            |         |                       |                      |                             |          |                                                   |
|                                              |      |          |          |          |            |         |                       |                      |                             |          |                                                   |
|                                              |      |          |          |          |            |         |                       |                      |                             |          |                                                   |
|                                              |      |          |          |          |            |         |                       |                      |                             |          |                                                   |
|                                              |      |          |          |          |            |         |                       |                      |                             |          |                                                   |
|                                              |      |          |          |          |            |         |                       |                      |                             |          |                                                   |
|                                              |      |          |          |          |            |         |                       |                      |                             |          |                                                   |
|                                              |      |          |          |          |            |         |                       |                      |                             |          |                                                   |
|                                              |      |          |          |          |            |         |                       |                      |                             |          |                                                   |
|                                              |      |          |          |          |            |         |                       |                      |                             |          |                                                   |
|                                              |      |          |          |          |            |         |                       |                      |                             |          |                                                   |
|                                              |      |          |          |          |            |         |                       |                      |                             |          |                                                   |
|                                              |      |          |          |          |            |         |                       |                      |                             |          |                                                   |
|                                              |      |          |          |          |            |         |                       |                      |                             |          |                                                   |
|                                              |      |          |          |          |            |         |                       |                      |                             |          |                                                   |
|                                              |      |          |          |          |            |         |                       |                      |                             |          |                                                   |
|                                              |      |          |          |          |            |         |                       |                      |                             |          |                                                   |
|                                              |      |          |          |          |            |         |                       |                      |                             |          |                                                   |
| Tetal                                        |      |          |          |          |            |         |                       | ~~~                  |                             |          |                                                   |
| Number<br>Per Column                         | XX   | XX       | XX       | XX       | XX         | XX      | XX                    | XX                   | XX                          |          |                                                   |

### Case Study: Dr. Jack & the Preconception Care Study

### Preconception Care Study E-Mailing Results November 5, 2012

Bounced Back (12)

■ Registry Member Replied to Express Interest (8)

■ No Reply from Registry Member (70)

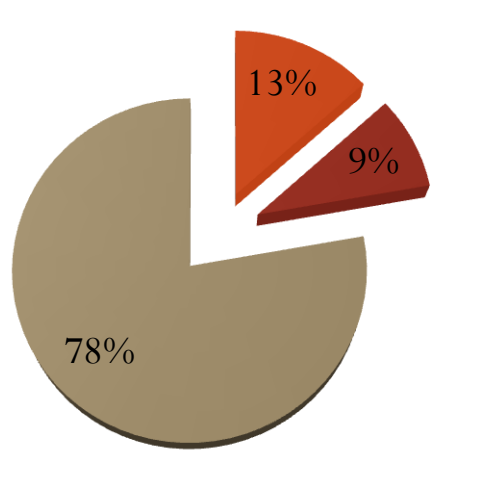

Preconception Care Study Cold Calling Results November 5, 2012

- Number Not in Service (28)
- Registry Member Not Interested (8)
- Unreachable Staff Left Voice Message or Mailbox Unavailable (47)
- Registry Member Agreed to be Contacted by Study (22)

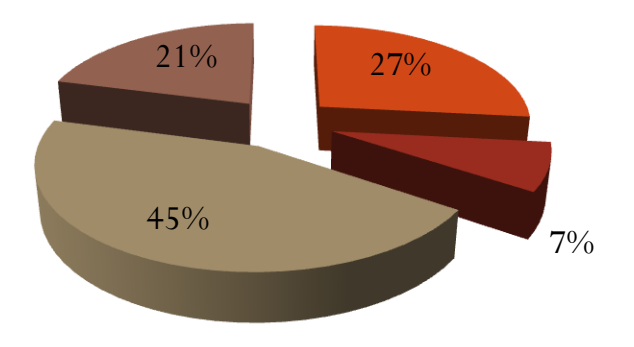

Case Study: Dr. Wang & the "Tools to Collect Family Health History" Study

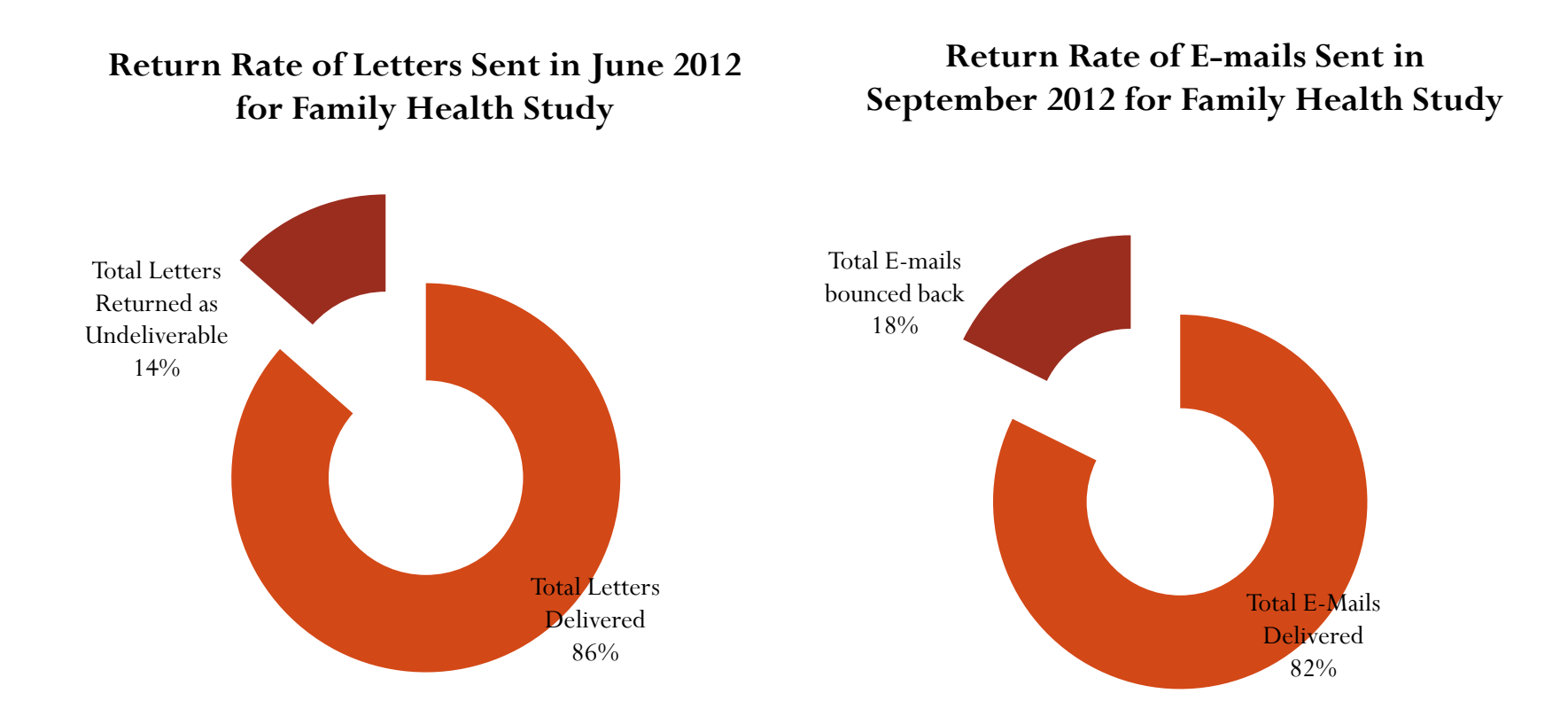

### How Can Investigators Connect? Consultation Services

### Common Barriers to Recruitment

- Concerns about personal safety and loss of confidentiality
- Consents are getting longer and more complex
- Goals of research are not well understood
- Subjects often do not get results from the study
- Cultural competence and sensitivity
- Unprepared study staff

- To provide a better understanding of what the community needs in healthcare
- To relay some of the community's current concerns regarding health and safety about a study.

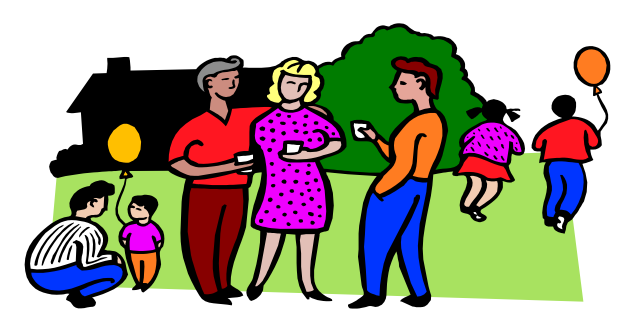

- Diverse participation in research studies can improve the community's understanding of certain diseases or conditions that exist in the community
- Study results and/or examples shared with a community may help individuals to take personal action and change behavior to improve their health.

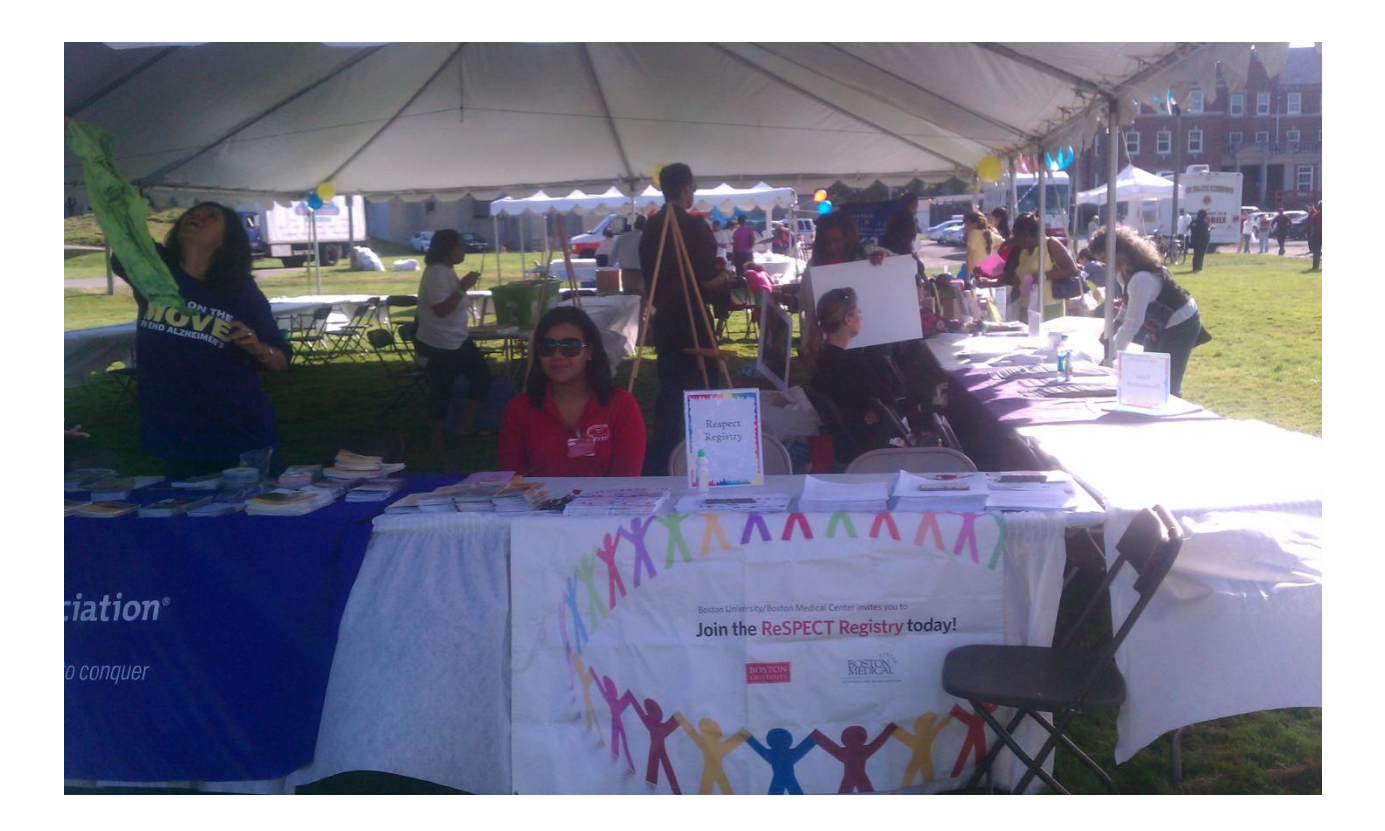

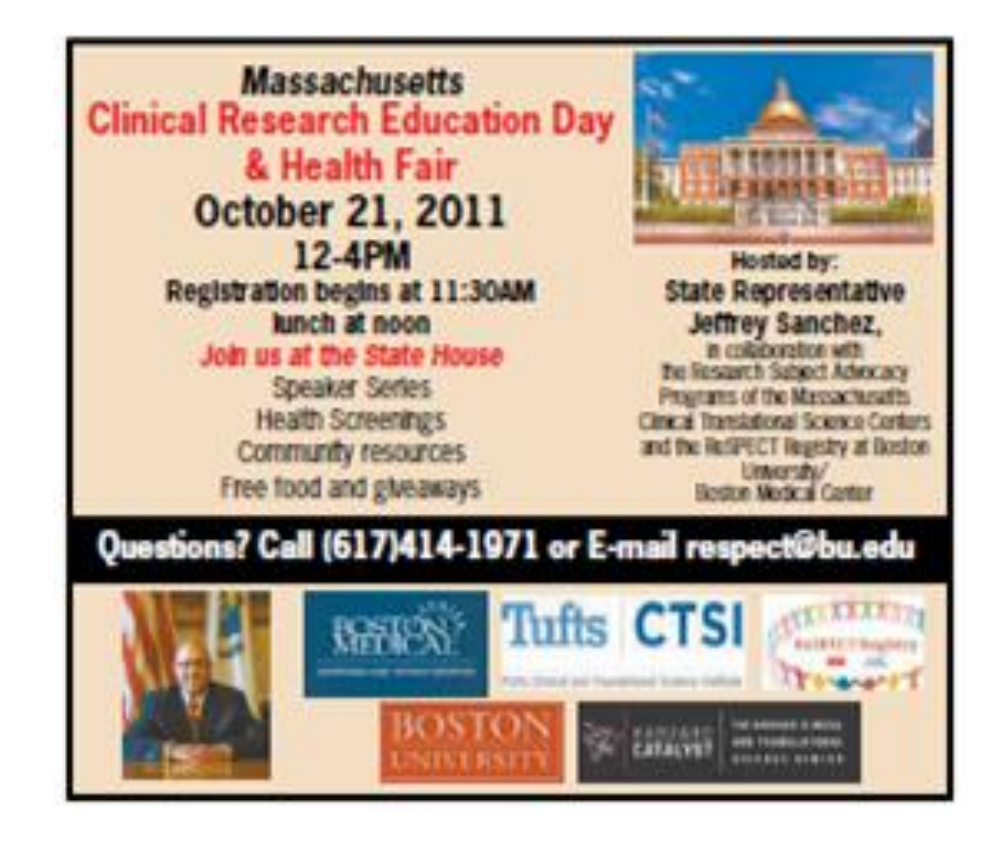

### Attendance

- BU/BMC Sites
- Annual Health Fairs
- Community meetings
- Massachusetts Research
   Subject Advocacy Group

### Presentations

• Community sites and academic forums

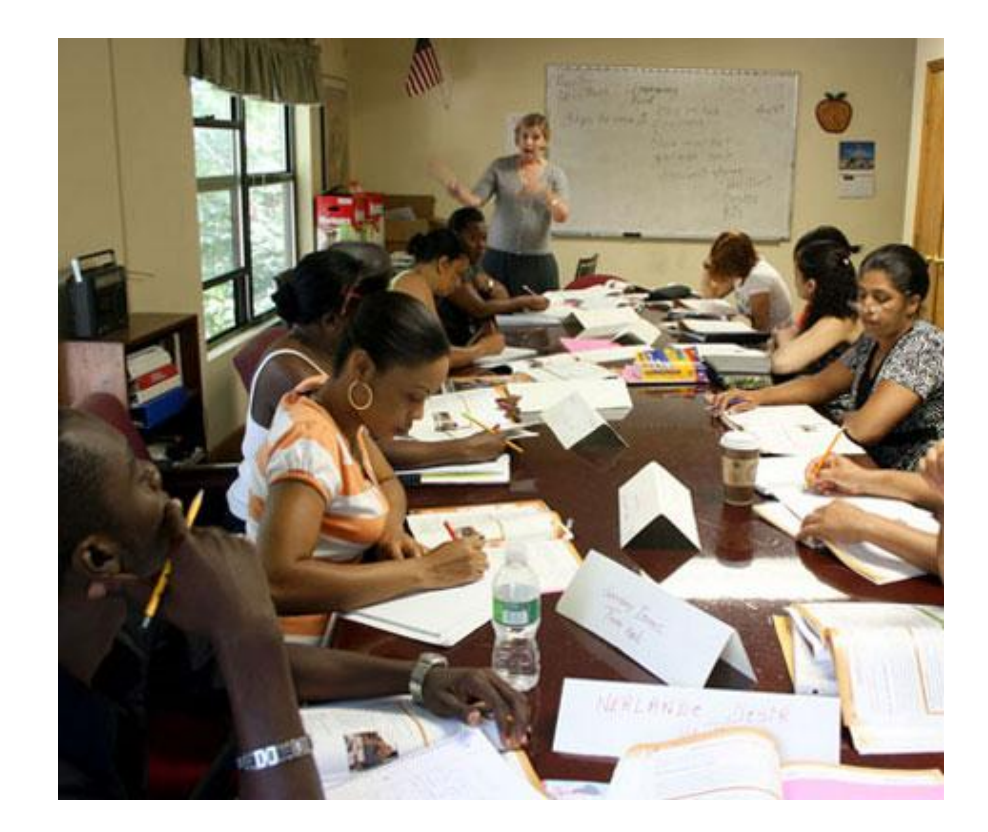

# **Thank You**

Boston University Clinical Research Resources Office (CRRO)

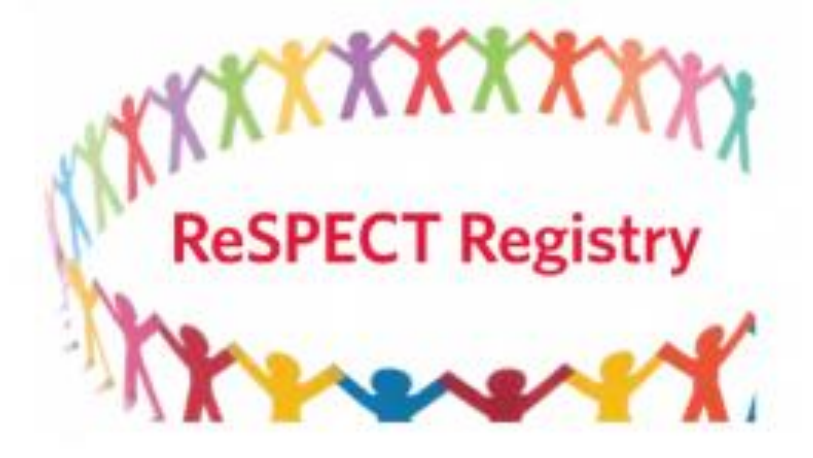

### What is StudyFinder?

- Medical Campus website
- Lists BUMC research studies for public view, for purposes of:
  - general publicity/collaboration and/or
  - recruitment

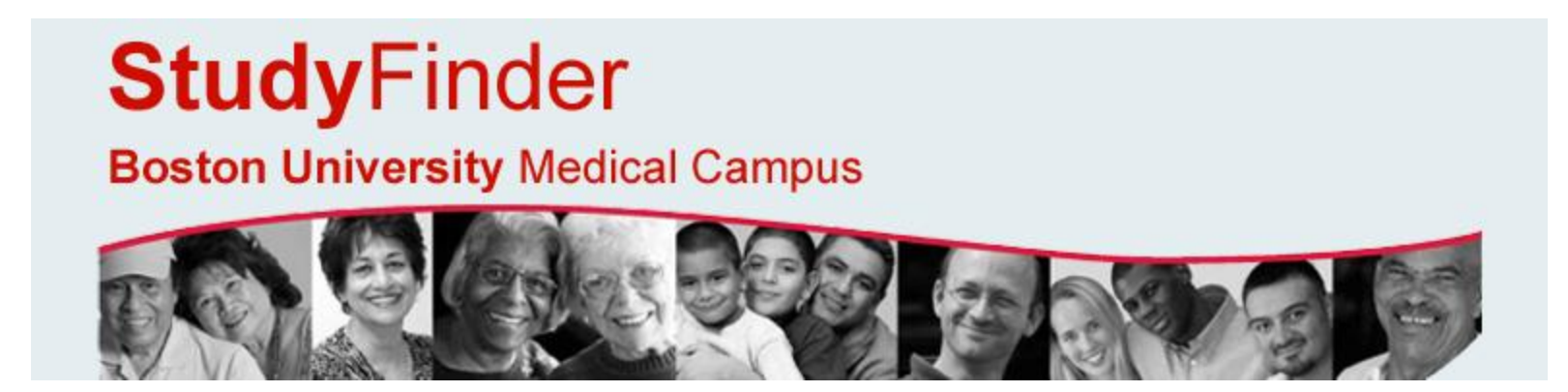

### What is StudyFinder?

- The StudyFinder website is about to "go live."
- Currently, accessible for searching via the CRRO-Community website: <u>http://www.bumc.bu.edu/crro-</u> <u>community/recruitment/</u>
  - Will be posted on various BU/BMC websites
- Current StudyFinder listings:
  - 427 General Publicity
  - 21 Recruitment

### What is StudyFinder?

- Listings are approved administratively by the CRRO.
- Per <u>OHRP guidance</u>, the listing itself will not require IRB approval.
- However, your protocol must be approved by the IRB for the listing to "go live" on the StudyFinder website.

### **General Publicity Listings**

• Study title, the Study Summary (from the Summary in INSPIR Section 8), PI name and e-mail.

#### Title

3 dimensional evaluation of bone dimensions in maxilla

### Summary

Click here for more detailed information about this study

Study Principal Investigator:

Ahmad Alshadwi Email: <u>alshadwi@bu.edu</u>

### Title

A 16-WEEK PILOT STUDY OF GENOMIC PROFILES IN PULMONARY HYPERTENSION- SCLERODERMA PATIENTS TREATED WITH TADALAFIL

### Summary

Click here for more detailed information about this study

#### Study Principal Investigator:

Harrison Farber Email: <u>hfarber@bu.edu</u>

### **General Publicity Listings**

### • Expanded view (with Summary)

#### Title

3 dimensional evaluation of bone dimensions in maxilla

#### Summary

#### Hide

Bone thickness in the anterior maxilla will largely impact the decision of immediate dental implant placement, deferent relationships between the basilar bone and the tooth roots have been prescribed but with no scientific impact on the treatment planning. The aim of this study is to quantify the amount of bone available between the roots of the anterior maxillary teeth and the buccal bone plate on three deferent vertical levels to aid in decision of anterior maxillary implants placement using con beam CT scan.

#### Study Principal Investigator:

Ahmad Alshadwi Email: <u>alshadwi@bu.edu</u>

# **Recruitment Listings**

• List view: title, purpose

### Title

Effect of Oxytocin on Pro-Social Behavior in Social Anxiety Disorder

#### Purpose

This is a study testing the effects of a hormone on social interactions in males with Social Anxiety Disorder, compared to healthy males.

### Click here for more details

#### Title

MDACC #2009-0288: Comparative Study of Oncologist Recommended, Home-Based Exercise Program and Relaxation Training for Physical Functioning and Symptom Control in Colon Cancer Patient

#### Purpose

Participants with colon cancer will be randomly assigned to an exercise program or a relaxation intervention to compare the effects on fatigue, sleep, pain, nausea and psychological distress.

### Click here for more details

#### Title

MEMORY DISORDERS RESEARCH CENTER MULTIPROJECT RECRUITMENT 2003-386B

### Purpose

This is a study that compares cognition in patients who have memory problems due to brain injury with cognition in healthy controls.

### Click here for more details

# Recruitment Listings Expanded view: title, purpose, eligibility, payment, contact,

PI name and e-mail

### **Study Details**

Search Again

Go back to search results

Title:

### MEMORY DISORDERS RESEARCH CENTER MULTIPROJECT RECRUITMENT 2003-386B

Purpose:

This is a study that compares cognition in patients who have memory problems due to brain injury with cognition in healthy controls.

### Click here for more detailed information about this study

Who may be eligible?

Payment/compensation:

Potential participants are males or females aged 35 and above with ut history of neurological illness who can serve as healthy controls.

There are more study criteria to be assessed in addition to the main contract noted above. The study researcher can discuss all of the eligibility criteria with you.

### From INSPIR Study Summary (optional)

The Memory Disorders Research Center provides the clinical and administrative core for a number of research programs aimed at understanding the Payment/co cognitive and neural basis of the memory deficits seen in subjects with a variety of neurological disorders such as stroke, aneurysm, head injury, encephalitis, anoxia and Korsakoff syndrome. The primary objective of this project is to put in place a uniform method of recruitment of participants into Additional infor the MDRC and to provide a full characterization of participants' neuropsychological functioning. This in turn, provides the information necessary to allow assignment of participants to the various ongoing research projects. In addition to subjects with memory disorders, the MDRC also recruits as control For more info participants normal individuals without a history of neurological illness and individuals with a history of alcohol abuse. The neuropsychological evaluation of subjects with memory disorders is comprehensive, and consists of standardized tests of general intelligence, language, memory, perception and Matt Cruz problem solving. The evaluation of control participants is restricted to the areas of general intelligence and memory. Results of these tests provide the Research A necessary information to determine for which research projects a participant is eligible., Phone: 857 E-mail: mattcruz@bu.edu

E-mail: matteruzi@bu.edu

### Looks great! How do I get one?

• If you have a new protocol, then in INSPIR.....

### Check whether or not you want the general publicity listing in Navigation Section 10.3.

10.12 StudyFinder Listing

Do you agree to have the study title, summary, and PI name and e-mail address listed on StudyFinder, a publicly viewable medical campus website for general publicity and collaboration purposes? (If you also want to use StudyFinder to recruit subjects, there is another question to answer in the Recruitment section.)

Yes No

### Check whether or not you want the recruitment listing in Recruitment section of INSPIR.

#### 19.3 Recruitment using the StudyFinder website

The BUMC <u>Study Finder</u> is a medical campus website that lists research studies for public view. If you are using Study Finder to recruit subjects, you should complete the Study Finder Form in the Submission Forms section of INSPIR.

Will you be listing your study in Study Finder to recruit subjects? If "yes," select "yes" below and complete the Study Finder Form (located in the Submissions Forms section of the Study Management view of INSPIR II - click on the (?) icon for instructions).

Yes

No

If you only want general publicity listing, that is all you have to do!

If you want a recruitment listing, you must complete a simple form within the Submissions Forms in INSPIR.

### Looks great! How do I get one?

- If you have an already submitted, or already approved protocol.... or if you want a recruitment listing, complete the StudyFinder Form in Submissions Forms in INSPIR.
  - ➢Full tutorial on completing the SF form available on the CRRO website (and as a link in INSPIR).
- What follows are a few of the slides from the tutorial.

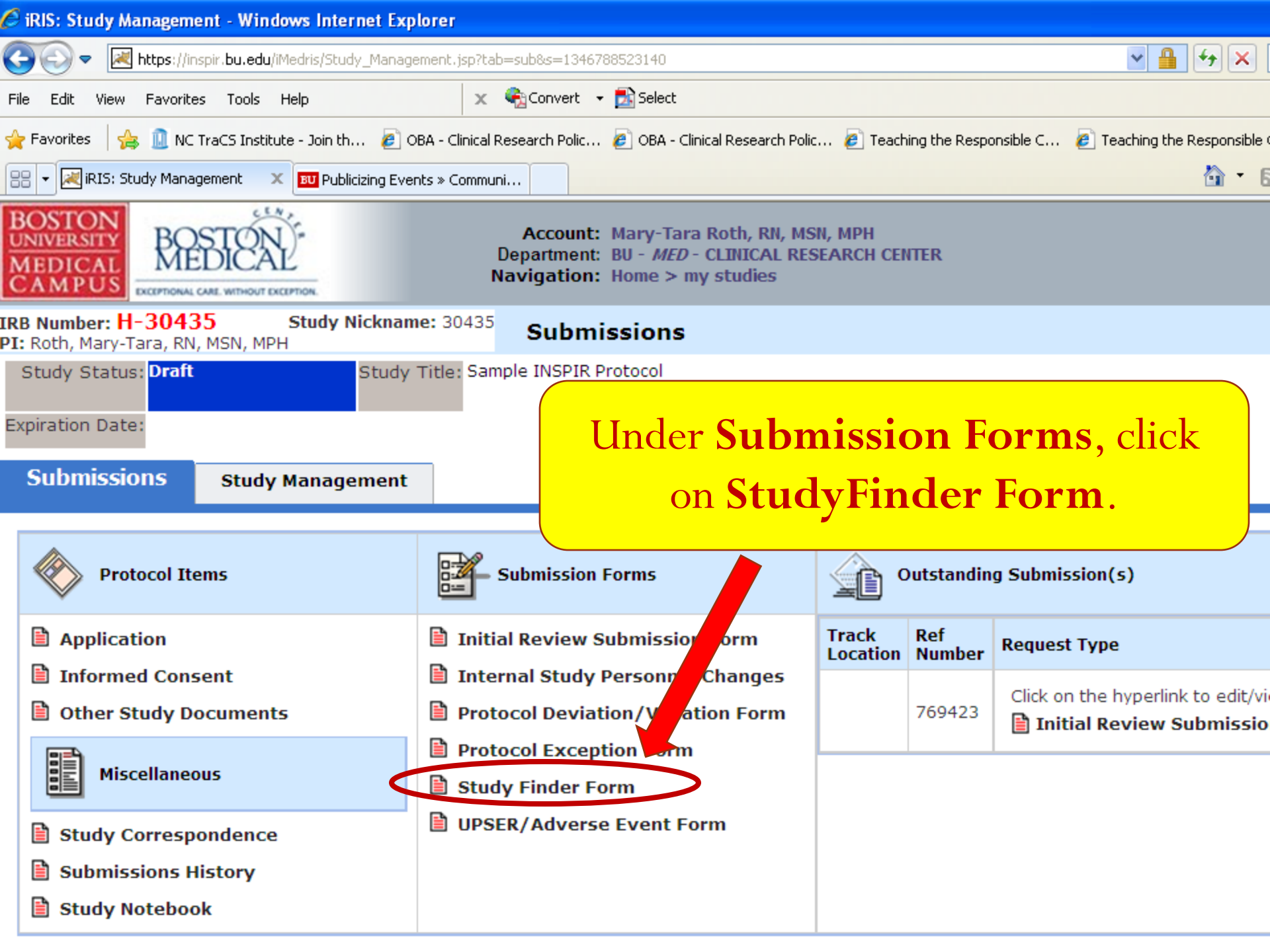

| 🖉 iRIS: Study Finder Form - Windows Internet Explore                                                                                                    | r                                                                                                    |                     |                               |  |  |  |
|----------------------------------------------------------------------------------------------------|----------------------------------------------------------------------------------------------------|---------------------|-------------------------------|--|--|--|
| 🔄 🗢 💌 https://inspir.bu.edu/iMedris/System_Data_Form                                                                                                    | _Collect_Viewer.jsp?FORM_ID=1628s=1346869549063                                                                                                | 💌 🔒 🐓 🗙 🔽 Bing      |                               |  |  |  |
| File Edit View Favorites Tools Help                                                                                                    | 🗴 🍕 Convert 👻 🔂 Select                                                                                                    |                     |                               |  |  |  |
| Pravorites 🛛 🎭 🛄 NC TraCS Institute - Join th 🙋 OBA - Clinical Research Polic 🙋 OBA - Clinical Research Polic 😰 Teaching the Responsible C 🤌 Teaching the Responsible C 🤌 Teaching the Responsible C |                                                                                                    |                     |                               |  |  |  |
| RIS: Study Finder Form                                                                                                    |                                                                                                    | 🏠 • 🖻 🗉 🖶           | 🔹 Page 🔹 Safety 👻 Tools 👻 🔞 👻 |  |  |  |
| BOSTON<br>MEDICAL<br>CAMPUS<br>EXCEPTIONAL CARE WITHOUT EXCEPTION.                                                                                                    | Account: Mary-Tara Roth, RN, MSN, MPH<br>Department: BU - <i>MED</i> - CLINICAL RESEARCH CENTER<br>Navigation: Home > my studies > study mgmt. |                     | 🚮 Home 🗙 Logout 🦻 Help        |  |  |  |
| IRB Number: H-30435 Study Nickname: 3<br>PI: Roth, Mary-Tara, RN, MSN, MPH                                                                                                    | 30435 Study Finder Form                                                                                                    |                     | 🖪 Back                        |  |  |  |
| Study Status: Draft Study Title Expiration Date: List of records associated with form: Study Finder To view previous versions click on the folder icon                                               | Sample INSPIR Protocol  Export to Excel                                                                                                    | Add New Form        | Delete Selected Form(s)       |  |  |  |
| <b>0</b> result(s) found                                                                                                    |                                                                                                    |                     |                               |  |  |  |
| Show Rev Edit/<br>View                                                                                                    | Ref Number Created By Date Cre                                                                                                    | eated Modified By C | Date Modified                 |  |  |  |
| No records have been created.                                                                                                    | Click Ac                                                                                                    | dd New Form.        |                               |  |  |  |

| 🖉 iRIS: Study Finder Form - Windows Int                                                                                                    | ternet Explorer                                                                                                    |                                                                                                    |                                                                                   |                                                                  |  |  |  |
|----------------------------------------------------------------------------------------------------|----------------------------------------------------------------------------------------------------|----------------------------------------------------------------------------------------------------|-----------------------------------------------------------------------------------|------------------------------------------------------------------|--|--|--|
| 🚱 🕞 💌 🕅 https://inspir.bu.edu/iMedris/System_Data_Form_Collect_Viewer.jsp?FORM_ID=162&DATA_ID=786259&FORM_MODE=ADD&tab=section&s=1346869691 🔽 🔒 🚱 🗶 🔽 Bing |                                                                                                    |                                                                                                    |                                                                                   |                                                                  |  |  |  |
| File Edit View Favorites Tools Help                                                                                                    | File Edit View Favorites Tools Help 🗙 🎭 Convert 🖷 🔂 Select                                                                                                    |                                                                                                    |                                                                                   |                                                                  |  |  |  |
| 🚖 Favorites 🛛 👍 🕕 NC TraCS Institute - Join                                                                                                    | th 🙋 OBA - Clinical Research Polic                                                                                                    | . 🦻 OBA - Clinical Research Polic 🙋 Teaching the Resp                                                                             | onsible C 🧧 Teaching the Responsibl                                               | e C 🙋 Teaching the Responsible C                                 |  |  |  |
| RIS: Study Finder Form                                                                                                    |                                                                                                    |                                                                                                    |                                                                                   | 🔊 🕆 🖃 🖶 🔹 Page 🔹 Safety 🔹 Tools 👻 🔞 👻                            |  |  |  |
| BOSTON<br>MEDICAL<br>CAMPUS<br>KCEPTONAL CALL WITHOUT EXCEPTION.                                                                                           | BOSTON       BOSTON         UNIVERSITY       MEDICAL         MEDICAL       MEDICAL         CAMPUS       Medical         UNIVERSITY       Medical         MEDICAL       Medical         UNIVERSITY       Medical         Medical       Medical         Medical       Medical |                                                                                                    |                                                                                   |                                                                  |  |  |  |
| IRB Number: H-30435 Study<br>PI: Roth, Mary-Tara, RN, MSN, MPH                                                                                             | Nickname: 30435 Study                                                                                                    | Finder Form                                                                                                    |                                                                                   | 🔳 Back                                                           |  |  |  |
|                                                                                                    |                                                                                                    | Printer Friendly                                                                                                    | 💣 Refresh Constant Fields                                                         | Save and Continue to the Next Section                            |  |  |  |
| Section view of the Form                                                                                                    | Entire view of the Form                                                                                                    |                                                                                                    |                                                                                   |                                                                  |  |  |  |
| 1.0 🗎 General Information                                                                                                    | 1.0                                                                                                    | General                                                                                                    | Information                                                                       |                                                                  |  |  |  |
|                                                                                                    | 1.1 General Study Info                                                                                                    | rmation                                                                                                    |                                                                                   |                                                                  |  |  |  |
|                                                                                                    | Welcome to the BUMC S<br>There are two types of<br>subjects. Answer 1.2 ar                                                                                                    | Study Finder form. Please complete the i<br>listings, one for general publicity such as<br>nd 1.3 below to designate how you want | tems below to create a Stud<br>for collaboration purposes a<br>your study listed. | y Finder listing for your study.<br>and one for recruiting study |  |  |  |
|                                                                                                    | IRB Number:                                                                                                    | ~                                                                                                    |                                                                                   |                                                                  |  |  |  |
|                                                                                                    | For                                                                                                    | r a General Publicity listir                                                                                                    | eneral Publicity listing only: Complete Section 1 (1.2                            |                                                                  |  |  |  |
|                                                                                                    | Sample INSPIR                                                                                                    | should be "yes" and 1.3 should be "no"); click " <b>Save and</b>                                                                  |                                                                                   |                                                                  |  |  |  |
|                                                                                                    | Principal Invest                                                                                                    | Continue to t                                                                                                    | he Next Section                                                                   | n."                                                              |  |  |  |
|                                                                                                    | Mary-Tara Roth, RN, MSN                                                                                                    | I, MPH                                                                                                    |                                                                                   |                                                                  |  |  |  |
|                                                                                                    | PI's Email:                                                                                                    | For a <b>Re</b>                                                                                                    | cruitment listi                                                                   | ng plus General                                                  |  |  |  |
|                                                                                                    | mtroth@bu.edu                                                                                                    | Publicity: (                                                                                                    | Complete Section                                                                  | 1 (1.2 should be "yes"                                           |  |  |  |
|                                                                                                    | 1.2 <u>General Publicity</u>                                                                                                    | A: Do you wa and 1.3                                                                                                    | should be "yes");                                                                 | click <b>"Save and</b>                                           |  |  |  |
|                                                                                                    | Study listing were<br>○ Yes ○ No                                                                                                    | Con                                                                                                    | tinue to the Ne                                                                   | xt Section."                                                     |  |  |  |
|                                                                                                    | 1.3 <u>Recruitment listing</u><br>and submit. (Pleas                                                                                                    | : Do you want your study to be listed for<br>e <u>click</u> here to see sample Recruitment li                                     | recruitment purposes? If "y<br>stings.)                                           | es" complete the rest of the form                                |  |  |  |
|                                                                                                    | ○ Yes ○ No                                                                                                    |                                                                                                    |                                                                                   |                                                                  |  |  |  |

| 🥭 iRIS: Study Finder Form - Windows Internet Explorer                                                                                                    |                                                                                                    |  |  |  |  |
|----------------------------------------------------------------------------------------------------|----------------------------------------------------------------------------------------------------|--|--|--|--|
| 🚱 💿 💌 🕅 https://inspir.bu.edu/iMedris/System_Data_Form_Collect_Viewer.jsp?FORM_ID=162&DATA_ID=786259&FORM_MODE=EDIT&tab=section&s=134687019; 💌 🔒 🕁 🔀 🛅 Bing |                                                                                                    |  |  |  |  |
| File Edit View Favorites Tools Help                                                                                                    | 🗙 🍕 Convert 👻 🔂 Select                                                                                                    |  |  |  |  |
| 🚖 Favorites 🛛 🚖 🧕 NC TraCS Institute - Join th                                                                                                    | 🙋 OBA - Clinical Research Polic 😰 OBA - Clinical Research Polic 🙋 Teaching the Responsible C 🙋 Teaching the Responsible C 🖉 Teaching the Responsible C 🌮                                                                                                    |  |  |  |  |
| RIS: Study Finder Form                                                                                                    | A T A T A Page T Safety T Tools T 🖓 T                                                                                                    |  |  |  |  |
| BOSTON<br>UNIVERSITY<br>MEDICAL<br>CAMPUS                                                                                                    | Account:       Mary-Tara Roth, RN, MSN, MPH         Department:       BU - MED - CLINICAL RESEARCH CENTER         Navigation:       Home > my studies > study mgmt. > study finder list                                                                                                    |  |  |  |  |
| IRB Number: H-30435 Study N<br>PI: Roth, Mary-Tara, RN, MSN, MPH                                                                                            | Vickname: 30435 Study Finder Form                                                                                                    |  |  |  |  |
|                                                                                                    | Printer Friendly Refresh Constant Fields Save and Continue to the Next Section                                                                                                    |  |  |  |  |
| Section view of the Form                                                                                                    | Entire view of the Form                                                                                                    |  |  |  |  |
| 1.0 🗎 General Information                                                                                                    | 2.0 For Recruitment                                                                                                    |  |  |  |  |
| 2.0 🗎 For Recruitment                                                                                                    |                                                                                                    |  |  |  |  |
|                                                                                                    | 2.1 Describe your study in 1-2 sentences <u>using lay language</u> (there is a 300 character limit):<br>(Example: This is a study testing the effectiveness and safety of a new drug for Alzheimer's disease.)                                                                                                    |  |  |  |  |
|                                                                                                    |                                                                                                    |  |  |  |  |
|                                                                                                    | Complete Section 2 (items $2.1 - 2.8$ ).                                                                                                    |  |  |  |  |
|                                                                                                    | Then click <b>"Save and Continue to</b>                                                                                                    |  |  |  |  |
|                                                                                                    | 2.2 List the main (1 or 2) inclusion criteria, along with sex and the Next Section."                                                                                                    |  |  |  |  |
|                                                                                                    | (Example: Potential participants are males or females age                                                                                                    |  |  |  |  |
|                                                                                                    |                                                                                                    |  |  |  |  |
|                                                                                                    |                                                                                                    |  |  |  |  |
|                                                                                                    |                                                                                                    |  |  |  |  |
|                                                                                                    | 2.3. Is payment (compensation available (i.e. payment for parking (transportation and (or compensation for participation)?                                                                                                    |  |  |  |  |
|                                                                                                    | 2.5 13 payment/ compensation available (i.e. payment for parking/ transportation and/or compensation for participation).                                                                                                    |  |  |  |  |
|                                                                                                    | ○ Yes ○ No                                                                                                    |  |  |  |  |
|                                                                                                    | 2.4 Do you want your Study Summary from INSPIR II to appear in your Study Finder listing? (If you choose to show your Study Summary in the Study Finder listing, you should ensure that your summary is written in simple lay language and that you are under no obligation to keep it confidential (e.g. from a sponsor). |  |  |  |  |
|                                                                                                    | Yes (Your Study Finder listing will include your INSPIR II Study Summary.)                                                                                                    |  |  |  |  |
|                                                                                                    | <ul> <li>No (Your Study Finder listing will not include your INSPIR II Study Summary.)</li> </ul>                                                                                                    |  |  |  |  |
|                                                                                                    |                                                                                                    |  |  |  |  |
|                                                                                                    |                                                                                                    |  |  |  |  |

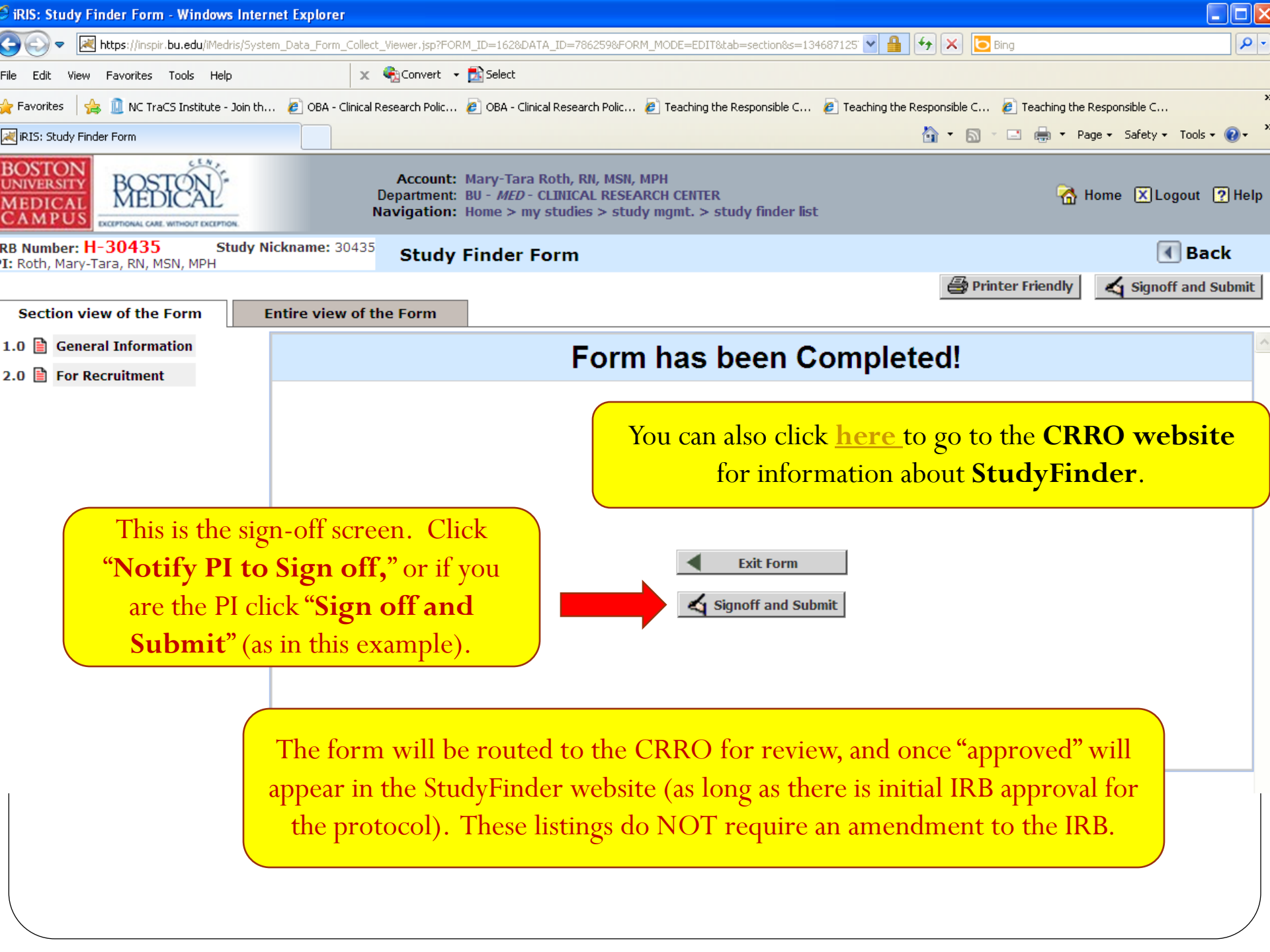

### Helpful Hint in Creating your Listing

• If you decide to include your INSPIR Study Summary in your Recruitment listing, read it to make sure it is in SIMPLE LAY LANGUAGE.

### Accessing StudyFinder

### • From CRRO-Community Website:

http://www.bumc.bu.edu/crro-community/

### **Recruitment Services Program of the Clinical Translational Science Institute (ReSPECT)**

Thank you for your interest in clinical research at Boston University (BU) and Boston Medical Center (BMC)!

Our goal is to support the community in learning about clinical research and finding opportunities to participate in research studies.

Please click the links below to learn more about clinical research, the ReSPECT Registry, and to search for studies taking place at BU and BMC.

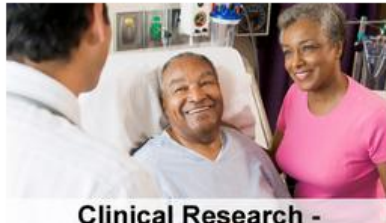

Clinical Research -Why Volunteer?

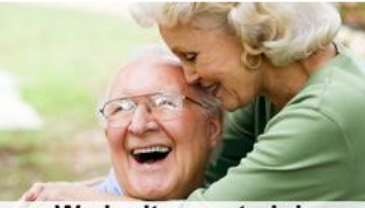

We invite you to join the ReSPECT Registry

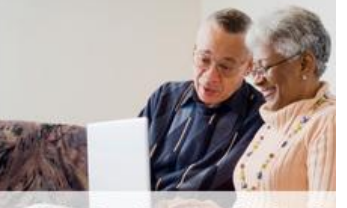

Find a Research Study

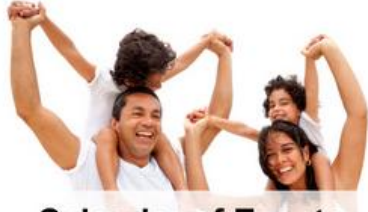

**Calendar of Events** 

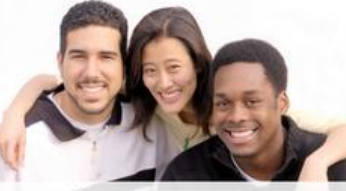

**Contact Us** 

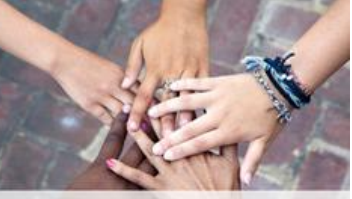

**Helpful Links** 

### Accessing StudyFinder

 From CRRO-Investigator website: <u>http://www.bumc.bu.edu/crro/</u> (Click Recruitment and then StudyFinder)

Use the StudyFinder to Search for Studies

To use StudyFinder to search for BU/BMC research studies for participation or for general publicity/collaboration purposes, <u>click here</u>.

• Coming soon.... Link to StudyFinder from other BMC/BU patient-related web-pages.....

### Thank you!!

### Any questions?